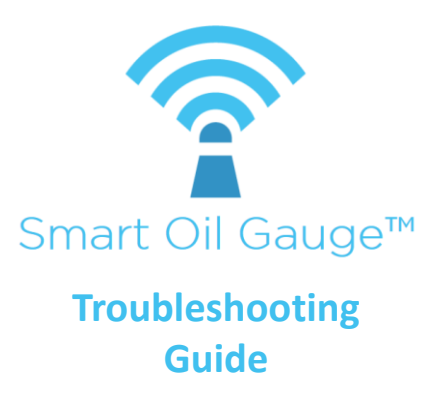

## Alternate Setup Method

Use this method if you have a Mesh WiFi Network (Orbi, Eeros, etc.) or if the in-app configuration method fails.

Check your e-mail at the end to complete the linking process. Locate the on/off switch and switch on. Press and hold the configuration button for **1.5 seconds**. The light should start blinking once per second. *If the light flashes three times per second, switch off and try again.* 

On/Off switch

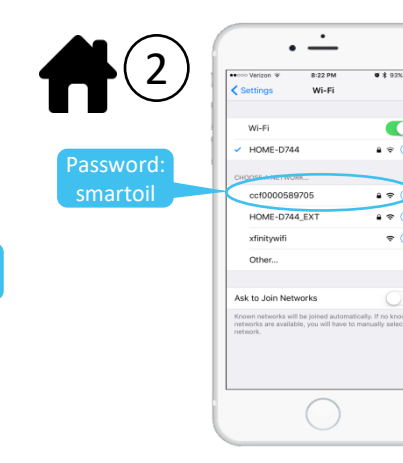

Connect to the Smart Oil Gauge's Wi-Fi network. It looks like this: ccfxxxxxxxx. The password to connect is:

smartoil

| <b>,</b> | 192.168.4.1                                                                             | • \$ 93% <b>=</b> |
|----------|-----------------------------------------------------------------------------------------|-------------------|
| _        | Log In                                                                                  | Cancel            |
|          | HOME-D744 EXT                                                                           | €100%             |
|          | HOME-D744                                                                               | ▲ 88%             |
| - 1      | xfinitywifi                                                                             | 68%               |
|          | Sake                                                                                    | ₿ 18%             |
|          | SSID                                                                                    |                   |
|          | password                                                                                |                   |
|          |                                                                                         |                   |
|          | Enter Email address for ne<br>Otherwise leave blank.<br>Email Address                   | w registrations.  |
|          | Enter Email address for ne<br>Otherwise leave blank.<br>Email Address<br>Save<br>Cancel | ew registrations. |

The screen shown here should appear automatically. If it does, proceed to step 4; if not, open your web browser and type in the following: 192.168.4.1

Android Users: Switch Cellular Data off if this page will not load.

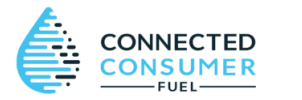

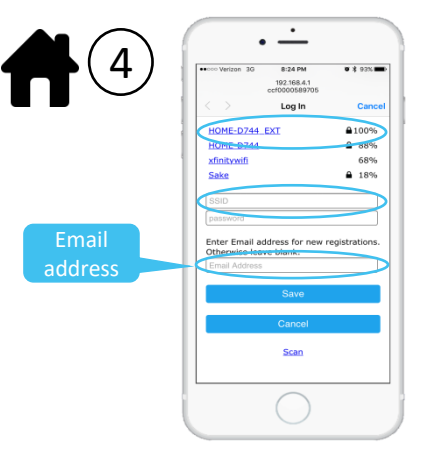

- 1) Click to select a WiFi network.
- 2) Enter your WiFi password.
- 3) Enter your email address.
- 4) Press Save.

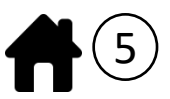

Check your e-mail for a link to continue. Check your spam folder if you don't see it.

#### No e-mail?

- 1) Check your spam filter.
- 2) Make sure you type your email address in on Step 4.
- Double-check your Wi-Fi password and repeat steps 1-4.
- 4) Call or e-mail us for help.

#### Help:

1-203-456-1499 support@smartoilgauge.com **Configuration Failed:** 

Step 1: Spin the batteries.

Occasionally the batteries just need to be re-seated. Turn the device off and remove the batteries. Reinstall them. and power the device back on. A red light should illuminate briefly upon power up.

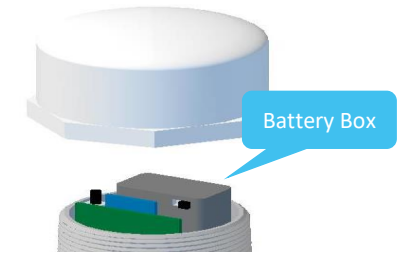

Step 2: Check the WiFi Password

**Configuration Failed:** 

Do this by going to the **Settings** page on the phone, then **WiFi**.

Select the WiFi network you are connected to, then choose 'Forget this Network'.

Reconnect to the network and you will be prompted to enter the WiFi password. If it connects, then the password is correct.

Step 3: Make sure you are on a 2.4GHz network.

**Configuration Failed:** 

Some routers broadcast both a 2.4 GHz and a 5 GHz signal. The name often reflects this, by including a suffix of -2.4 or -5 in the name.

If the network does not have a -2.4 or -5 in the name, and the in-app configuration method failed, then proceed to the Alternate Setup Method on the reverse side of this.

Step 4: Make sure you have a strong WiFi signal.

**Configuration Failed:** 

Move the Smart Oil Gauge closer to the router then repeat the Configuration process. If it still does not connect, try the Alternate Setup **Method** on the reverse side of this.

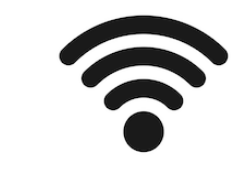

Gauge further into the tank. The Smart Oil Gauge should thread

Smart Oil Gauge Reading Full:

directly into the tank, and a pipe wrench should be used on the smooth part of the metal body.

Approximately 5-6 threads should be showing on the Smart Oil Gauge once tight.

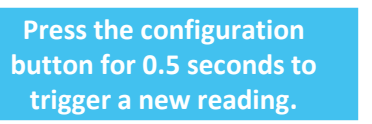

Step 1: Tighten the Smart Oil

An adapter is required for Roth tanks or tanks with a small fitting. For tanks with a small fitting, an off-the-shelf plumbing reducer WILL NOT WORK.

The sound wave from the sensor will simply reverberate back and read Full.

Smart Oil Gauge Reading Full:

Step 2: Check for a reducer or adapter.

| 1.25" NPT Adapter: | CCF-908 |
|--------------------|---------|
| 1.5" NPT Adapter:  | CCF-905 |
| Roth Adapter:      | CCF-906 |

## Still need help?

Call our help line:

# 203-456-1499

or e-mail us at:

### support@smartoilgauge.com

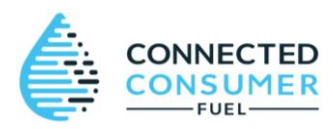